## Linking Tax Profiles to Postal Codes

- 1. Navigate to Menu > System Admin > Postal Codes.
- 2. Use the <u>Quick Search bar (http://aace5.knowledgeowl.com/help/using-the-quick-search-bar)</u> to find the desired postal codes or click Show All.
- 3. Click Actions > Update Tax Profile for Postal Codes in List.

| •  | 🕨 😑 🕒 Postal Codes         |   |          |          |       |         |              |     |                      | A                                             |           |                                                                                                    |  |
|----|----------------------------|---|----------|----------|-------|---------|--------------|-----|----------------------|-----------------------------------------------|-----------|----------------------------------------------------------------------------------------------------|--|
| ;  |                            |   |          |          |       |         |              |     |                      |                                               | Actions   |                                                                                                    |  |
|    |                            |   |          |          |       |         |              | _   | Send Notice Re: List |                                               |           |                                                                                                    |  |
|    | Postal Codes Unsorted      |   |          |          |       |         |              |     |                      | Update Postal Format for Postal Codes in List |           |                                                                                                    |  |
| 0  |                            |   |          |          | NY    |         |              |     |                      |                                               |           | Update Tax Profile for Postal Codes in List                                                           |  |
| ≞. | Postal Code                |   | City     | County   | State | Country | Country Code |     | Postal Format        | Tax Profile                                   | Sales Rep | Update Sales Rep for Postal Codes in List                                                             |  |
|    | 10001                      | * | New York | New York | NY    |         | US           | > / | American             |                                               |           | Update Account Manager for Postal Codes in List                                                       |  |
|    | 10002                      | * | New York | New York | NY    |         | US           | > / | American             |                                               |           | Update County for Postal Codes in List                                                                |  |
|    | 10003                      | * | New York | New York | NY    |         | US           | > / | American             |                                               |           | Update State for Postal Codes in List                                                                 |  |
|    | 10004                      | * | New York | New York | NY    |         | US           | > / | American             |                                               |           | Update Country for Postal Codes in List                                                               |  |
|    | 10005                      | * | New York | New York | NY    |         | US           | > / | American             |                                               |           | Update Country Code for Postal Codes in List                                                          |  |
|    | 10006                      | * | New York | New York | NY    |         | US           | > / | American             |                                               |           | Update City to Proper Case for Postal Codes in List<br>Remove Duplicate Postal Codes - Found Set Only |  |
|    | 10014                      | * | New York | New York | NY    |         | US           | > / | American             |                                               |           |                                                                                                    |  |
|    | 10016                      | * | New York | New York | NY    | USA     | US           | > / | American             |                                               |           |                                                                                                    |  |
|    | 10017                      | * | New York | New York | NY    |         | US           | > / | American             |                                               |           | Remove Duplicate Postal Codes - Entire Table                                                          |  |
|    | 10018                      | * | New York | New York | NY    |         | US           | > / | American             |                                               |           | Delete Postal Codes in List                                                                           |  |
|    | 10019                      | * | New York | New York | NY    |         | US           | > / | American             |                                               |           | Import Postal Codes                                                                                   |  |
|    | 10020                      | * | New York | New York | NY    |         | US           | > / | American             |                                               |           | Export Postal Codes                                                                                   |  |
|    | 10021                      | * | New York | New York | NY    |         | US           | > / | American             |                                               |           | - <sup>1</sup> K                                                                                      |  |
|    | Show All Related Records 🔻 |   |          |          |       |         |              |     |                      |                                               |           |                                                                                                    |  |

- 4. At the confirmation dialog box, click Select.
- 5. Choose the tax profile you want to associate with the selected postal codes.

| C C Tax Profil            | es Selector |
|---------------------------|-------------|
| Tax Profile               | Abbr        |
|                           |             |
| Tax Profiles              |             |
| Name                      | Abbr        |
| Default Tax Profile       | DEF ^       |
| New York                  | NY          |
| Out of State              | OUT         |
|                           |             |
|                           |             |
|                           |             |
|                           |             |
|                           |             |
|                           |             |
|                           |             |
|                           |             |
|                           |             |
|                           |             |
|                           |             |
|                           |             |
| Displaving 3 of 3 found   |             |
| eropraying e or e rolditu | Cancel      |